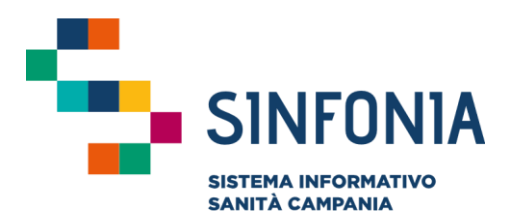

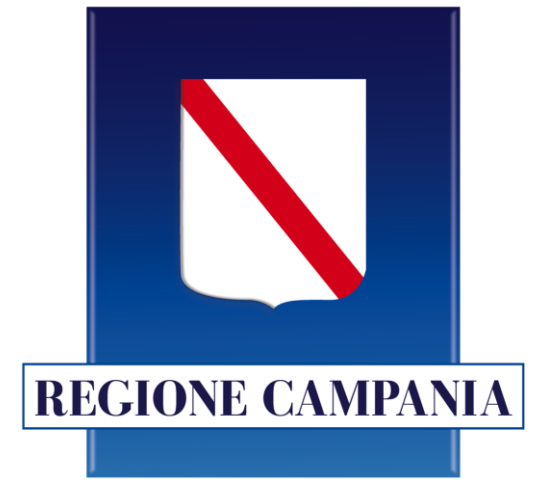

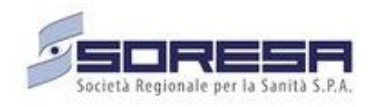

## SINFONIA Vaccinazioni

Mini Guida Utente ASL

**Portale Scuola Sicura** 

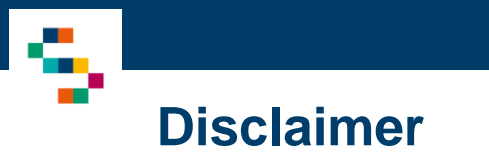

La seguente guida sarà integrata nel tempo a seguito di aggiornamenti dell'applicazione

### INDICE

#### 01 Accesso al Sistema

02 Visualizzazione adempimento Obbligo Scolastico

03 Riferimenti Utili

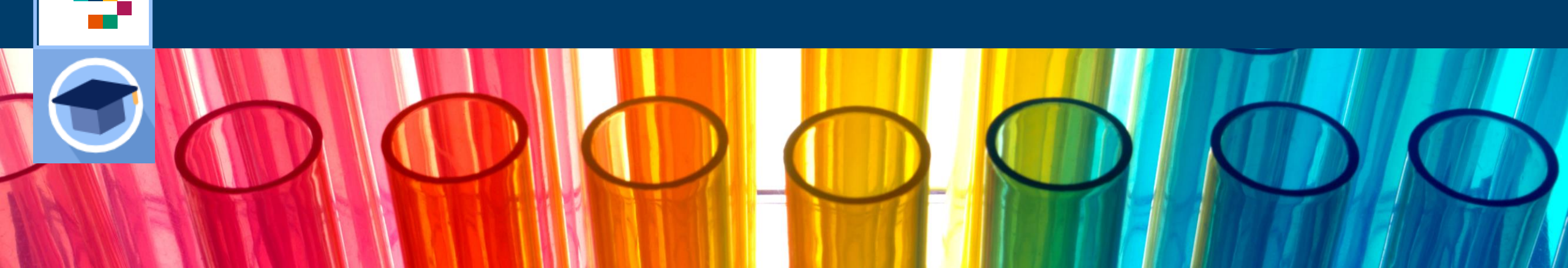

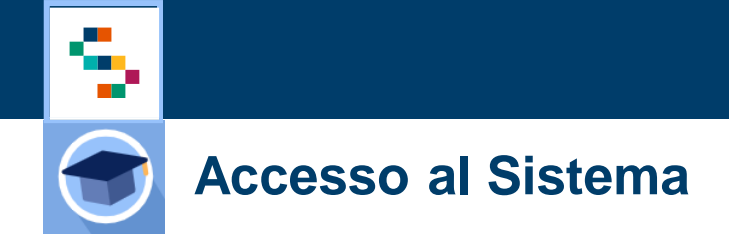

Gli Utenti abilitati possono accedere al Sistema "Scuola Sicura" tramite autenticazione SPID utilizzando il seguente link: <u>https://scuolasicura.soresa.it/</u>.

Se occorre abilitare nuovi utenti, la richiesta di abilitazione deve essere inviata alla casella di posta vaccinicovid@soresa.it indicando:

- Codice Fiscale
- Nome
- Cognome
- Indirizzo email

Successivamente l'accesso al Sistema è consentito attraverso autenticazione SPID.

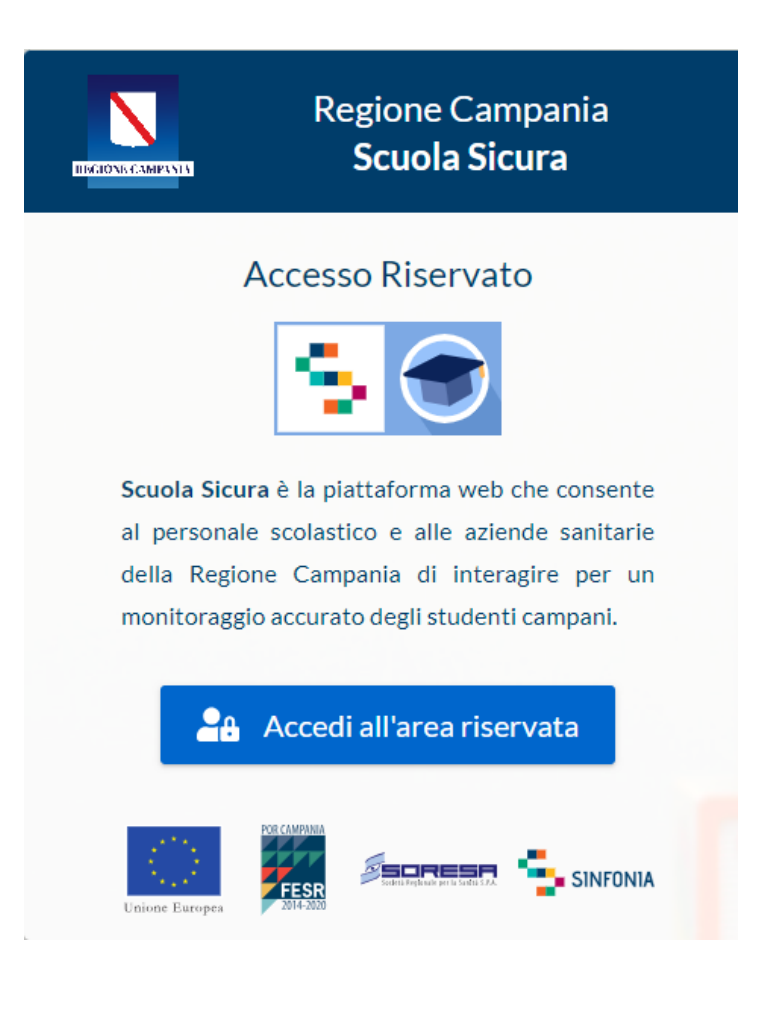

## INDICE

-

01 Accesso al Sistema

02 Visualizzazione adempimento Obbligo Scolastico

03 Riferimenti Utili

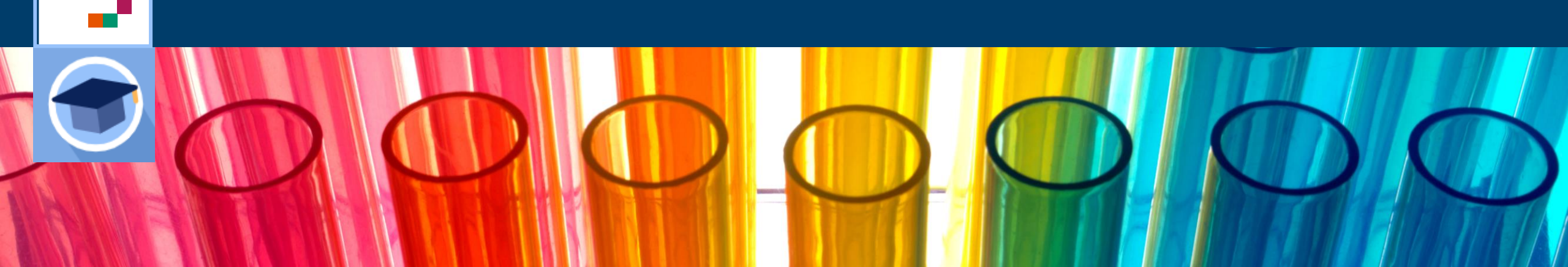

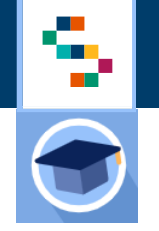

#### Home Page – Sistema Scuola Sicura

Eseguito il login si accede alla Home Page del Sistema in cui è disponibile la funzionalità "Obbligo Scolastico" (1) che consente di verificare gli studenti che sono in regola con le vaccinazioni obbligatorie, iscritti presso gli Istituti Scolastici afferenti la propria ASL.

In qualsiasi momento, è possibile tornare alla Home Page cliccando sul logo 'Scuola Sicura" in basso a sinistra (2).

Cliccando, invece, sul logo "Regione Campania" posto in basso a sinistra si ha accesso alla pagina web di Regione (3).

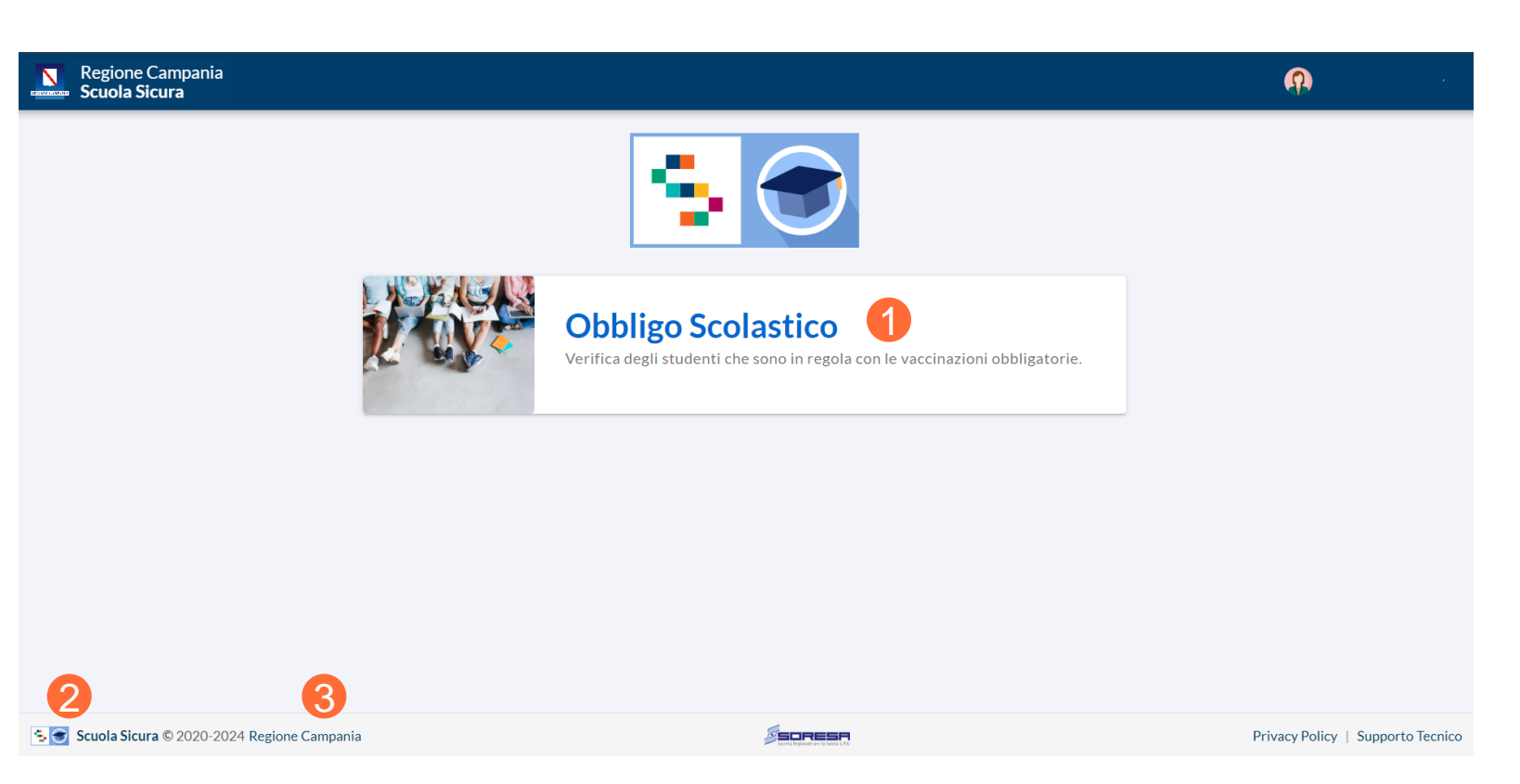

#### Funzionalità – Visualizzazione Verifica Obbligo Scolastico

A seguito della selezione della funzionalità "Obbligo Scolastico", in alto al sinistra è possibile cliccare sul proprio Ente di appartenenza e visualizzare l'elenco degli Istituti Scolastici.

Dall'apposito menù a tendina è possibile selezionare l'Istituto di interesse utilizzando la barra di ricerca (2) che consente di cercare per:

- Comune
- Codice meccanografico
- Indirizzo
- Denominazione Istituto

| Regione Campania                                                                                                   |   |                        |                        | Ģ                 |
|----------------------------------------------------------------------------------------------------|---|------------------------|------------------------|-------------------|
| ASLAVELLINO Filtri: Classe 🗸 Sezione 🗸 Stato 🗸                                                                     |   | € 0<br>Totale Studenti | Obbligo NON Rispettato | Obbligo Rispettal |
| ra tra 694 Scuole in ASL Avellino 2 a                                                                              |   |                        |                        |                   |
| AA88301B AIELLO DEL SABATO VIA MANCINI 83020                                                                       |   |                        |                        |                   |
| VEE88301L AIELLO DEL SABATO<br>ZUOLA PRIMARIA D. GIELLA VIA CROCE 1 83020                                          |   |                        |                        |                   |
| AVIC88300E AIELLO DEL SABATO<br>I.C. AIELLO DEL SABATO VIA CROCE 1 83020                                           |   |                        |                        |                   |
| VMM88302L AIELLO DEL SABATO<br>VIA CROCE VIA CROCE 83020                                                           |   |                        |                        |                   |
| V1A00700B AIELLO DEL SABATO<br>ABRIELE PREZIOSI VIA PREZIOSI 83020                                                 |   |                        |                        |                   |
| /1A063000 AIELLO DEL SABATO<br>JOLA DELL'INFANZIA PARITARIA" PIO LEGATO COCCHIA " VIA PROVINCIALE S. MICHELE 83020 | • |                        |                        |                   |
|                                                                                                    |   |                        |                        |                   |
|                                                                                                    |   |                        |                        |                   |
|                                                                                                    |   |                        |                        |                   |
|                                                                                                    |   |                        |                        |                   |

#### Funzionalità – Visualizzazione Verifica Obbligo Scolastico

Dopo aver selezionato un Istituto Scolastico, tutti i campi presenti sul sistema relativi all'indicazione della scuola risulteranno precompilati (1)

Per modificare l'Istituto Scolastico selezionato, occorre cliccare sul nome dell'Istituto posto in alto (2) e selezionarne uno nuovo.

L'utente ASL ha la possibilità di visualizzare in sola lettura gli elenchi degli studenti inseriti sul Sistema Scuola Sicura da parte dei Dirigenti Scolastici.

| Regione Campania<br>Scuola Sicura          |                                         |          |                 |             |                    |                       |                                |                       |  |  |
|--------------------------------------------|-----------------------------------------|----------|-----------------|-------------|--------------------|-----------------------|--------------------------------|-----------------------|--|--|
| v2.4.0 - 25/<br>AV1A02600<br>SCUOLA INFANZ | 7/2024<br>DR<br>LIA PARITARIA "SAN VINC |          | iltri: Classe 🗸 | Sezione 🗸 S | tato 🔨             | 27<br>Totale Studenti | A 27<br>Obbligo NON Rispettato | Obbligo Rispettato    |  |  |
| Codice Eisc                                |                                         | Nome     | Classe          | Sezione     | Obbligo Rispettato |                       | Messaggio                      | Liltima Verifica      |  |  |
|                                            | are cognome                             |          | classe          | bezione     | obbilgo raspectato |                       | 111035466810                   |                       |  |  |
| BLDS                                       |                                         | SAMUEL   | 4               | A infantile | No                 |                       |                                | 14 Mag 2024, 15:04:54 |  |  |
| BLDS                                       |                                         | SOFIA    | 3               | A infantile | No                 |                       |                                | 14 Mag 2024, 15:04:54 |  |  |
| BLDS                                       |                                         | ASIA     | 2               | Ainfantile  | No                 |                       |                                | 14 Mag 2024, 15:04:54 |  |  |
| BLDR                                       |                                         | AURORA   | 1               | A infantile | No                 |                       |                                | 14 Mag 2024, 15:04:54 |  |  |
| BLDR                                       |                                         | REBECCA  | 4               | A infantile | No                 |                       |                                | 14 Mag 2024, 15:04:54 |  |  |
| BLDP                                       |                                         | PIETRO   | 3               | A infantile | No                 |                       |                                | 14 Mag 2024, 15:04:54 |  |  |
| BLDP                                       |                                         | PASQUALE | 2               | С           | No                 | Alu                   | nno con piu' di 16 anni        | 14 Mag 2024, 15:04:54 |  |  |
| BLDN                                       |                                         | ANTONIO  | 1               | С           | No                 |                       |                                | 14 Mag 2024, 15:04:54 |  |  |
| BLDN                                       |                                         | ANTONIO  | 4               | С           | No                 |                       |                                | 14 Mag 2024, 15:04:54 |  |  |
| BLDN                                       |                                         | ANTONIO  | 3               | С           | No                 |                       |                                | 14 Mag 2024, 15:04:54 |  |  |
| BLDN                                       |                                         | ANTONIO  | 2               | С           | No                 |                       |                                | 14 Mag 2024, 15:04:54 |  |  |
| BLDN                                       |                                         | ANTONIO  | 1               | С           | No                 | Alu                   | nno con piu' di 16 anni        | 14 Mag 2024, 15:04:54 |  |  |
| BLDN                                       |                                         | ANTONIO  | 4               | С           | No                 | Alu                   | nno con piu' di 16 anni        | 14 Mag 2024, 15:04:54 |  |  |
| BLDN                                       |                                         | ANNA     | 3               | С           | No                 |                       |                                | 14 Mag 2024, 15:04:54 |  |  |
| BLD                                        |                                         | ANNA     | 2               | С           | No                 |                       |                                | 14 Mag 2024, 15:04:54 |  |  |
| BLDN                                       |                                         | ANNA     | 1               | В           | No                 |                       |                                | 14 Mag 2024, 15:04:54 |  |  |

#### Funzionalità – Visualizzazione Verifica Obbligo Scolastico

Una volta selezionato l'Istituto di interesse, l'utente ASL può:

- verificare l'elenco degli studenti che sono o non in regola con le vaccinazioni obbligatorie (1);
- esportare in Excel l'elenco degli studenti per i quali è stata eseguita la verifica di adempimento alle vaccinazioni obbligatorie (2);
- filtrare la visualizzazione degli studenti per classe, sezione e stato (3);
- cercare un singolo studente attraverso il tasto "Cerca" (4);
- visualizzare una sintesi del N° totale degli studenti verificati, N° totale degli studenti con Obbligo rispettato e N° totale degli studenti con Obbligo non rispettato(5).

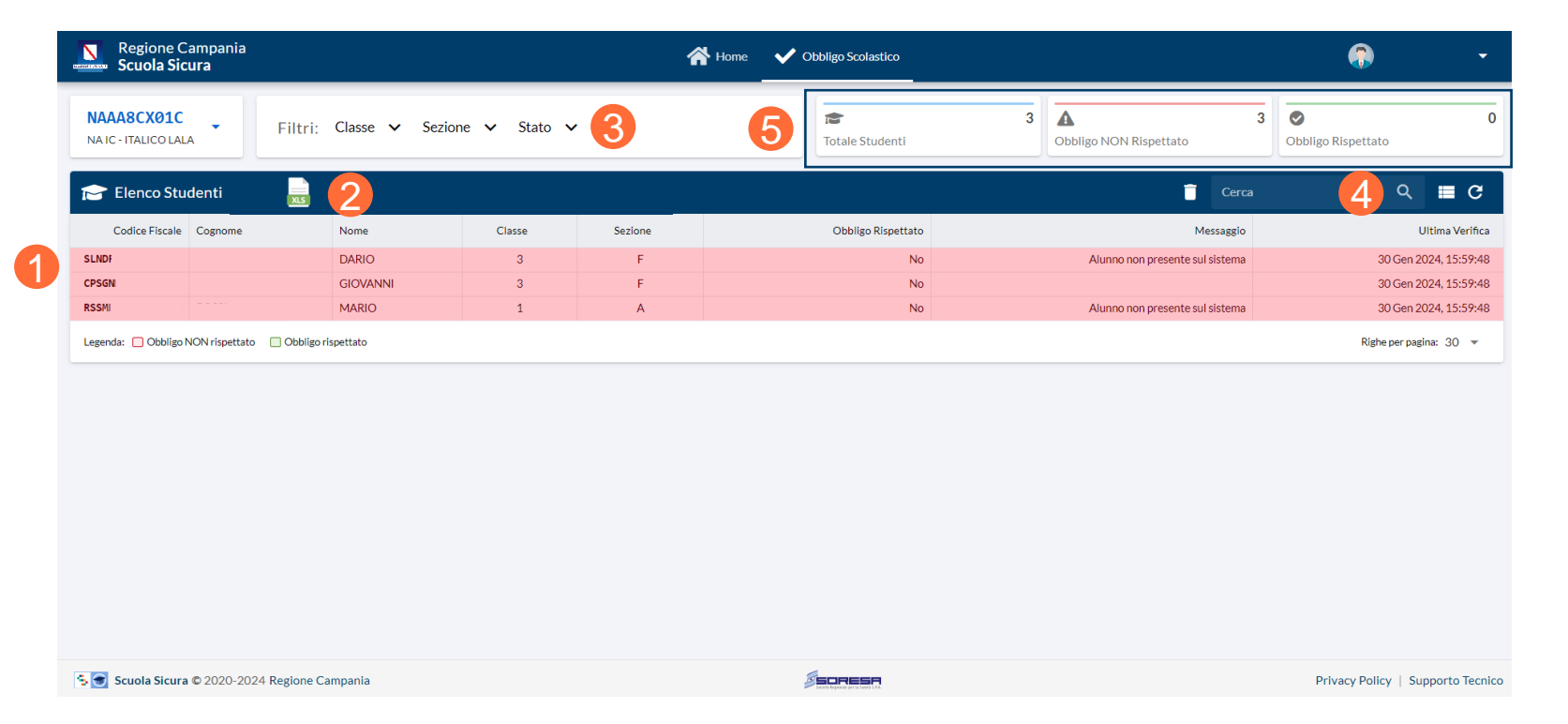

## INDICE

01 Accesso al Sistema

02 Visualizzazione adempimento Obbligo Scolastico

#### 03 Riferimenti Utili

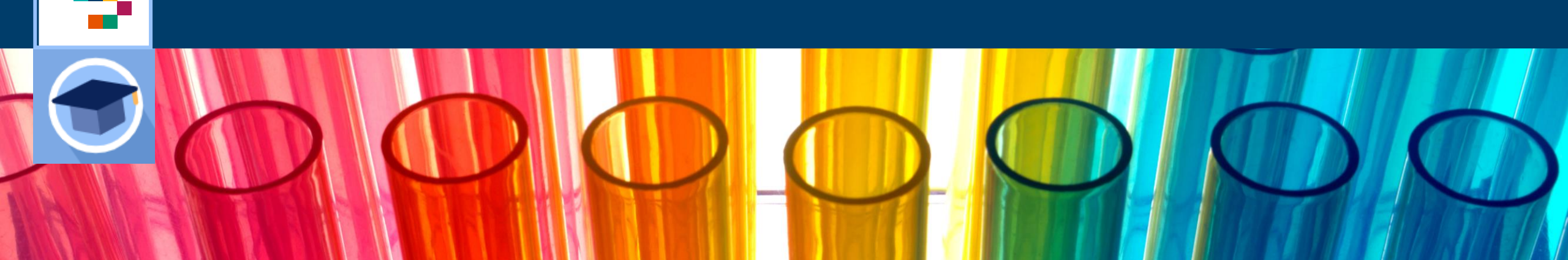

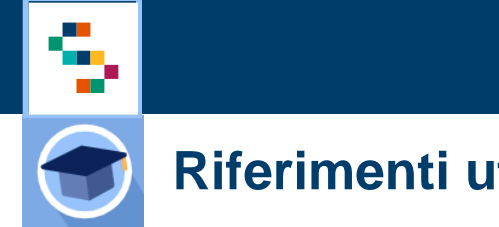

#### **Riferimenti utili**

Dalla Home Page, cliccando SU "Supporto Tecnico" in basso a destra (1), è possibile visualizzare i canali di supporto disponibili per gli utenti operanti sul Sistema.

In particolare, è possibile contattare il supporto tecnico scrivendo una mail alla casella di posta vaccinicovid@soresa.it

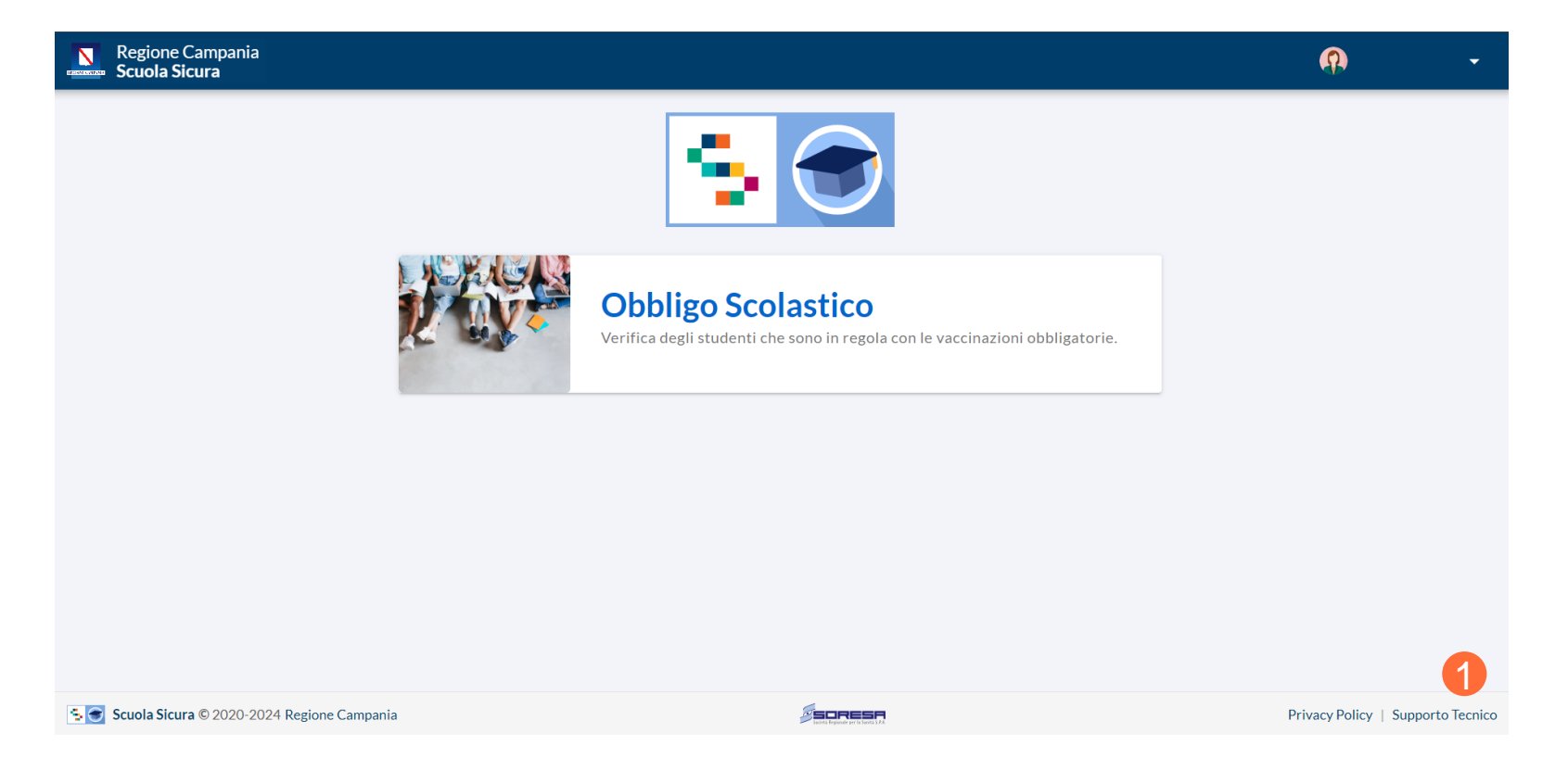

# Grazie

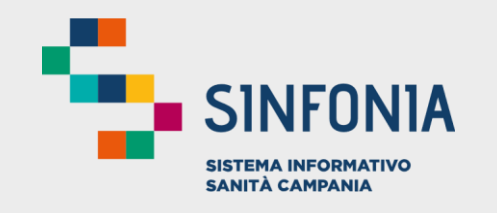

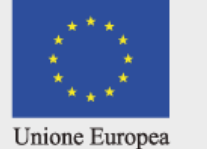

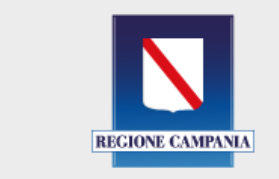

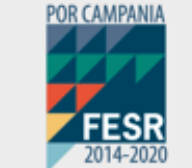

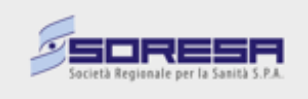

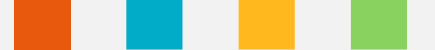